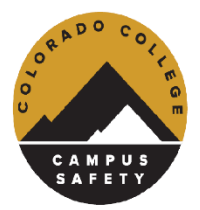

# 24-25 Vehicle & Online Permit Registration

### Gentle Reminders:

- Please only submit one registration per person
- Note that registrations are processed manually, first come, first served. By submitting a permit registration, you are reserving a parking space from the limited inventory.
- Once your registration is submitted, please allow time for permit assignments and processing, you will receive a confirmation email once completed.
- Once your approved permit is ready for pick-up, you will be notified via email from the Mail Services Center package/mail system.

## Step-by-step Guide

#### 1. Access Omnigo Online Registration – Click Here

#### Make sure your Pop-Up Blockers are Disabled

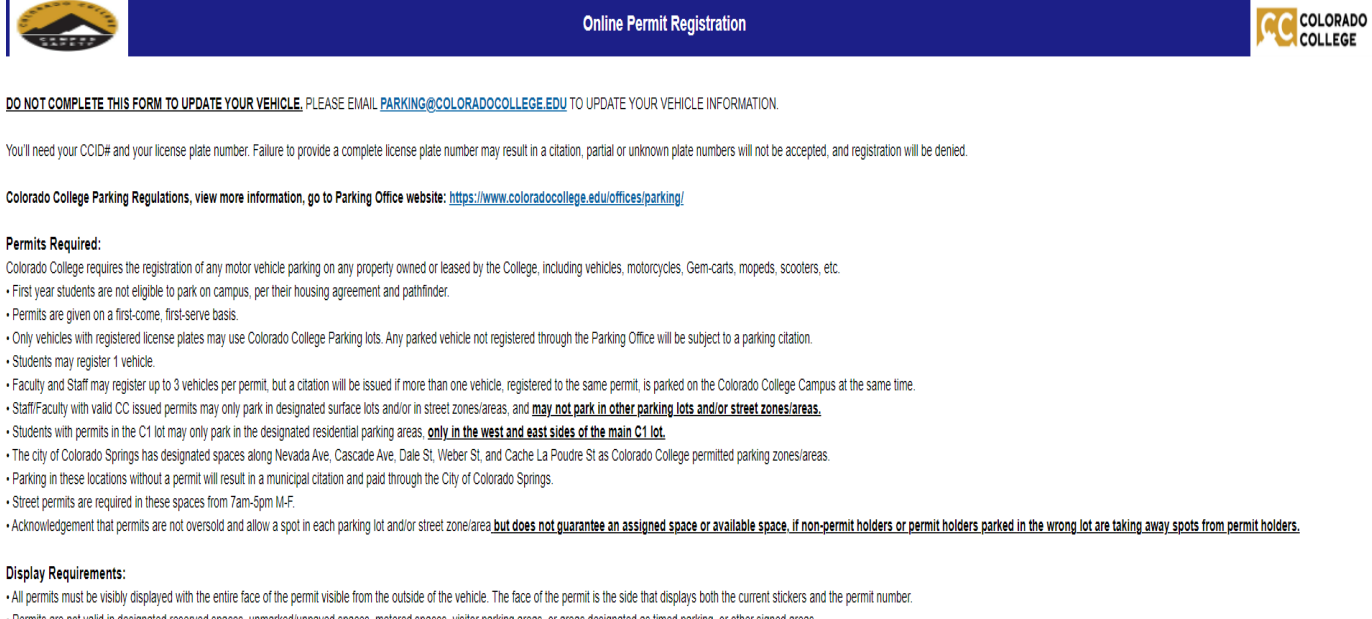

Permits are not valid in designated reserved spaces, unmarked/unpaved spaces, metered spaces, visitor parking areas, or areas designated as timed parking, or other signed areas.

By completing this vehicle and permit registration form, you acknowledge you have read and agree to abide by Colorado College Parking Regulations. Failure to comply with the regulations may result in the vehicle being issued citation(s).

Select a Group

Write New Online Permit Registration

2. Select your Group from dropdown, Staff/Faculty Registration; then click the 'Write New Online Permit Registration' button:

| Select a Group:               |                                      |  |  |  |  |
|-------------------------------|--------------------------------------|--|--|--|--|
|                               | Write New Online Permit Registration |  |  |  |  |
|                               |                                      |  |  |  |  |
| STAFF/FACULTY PARKING REGISTR | ATION                                |  |  |  |  |
|                               |                                      |  |  |  |  |

- 3. Select the following:
- Permit Type: Annual Lot Permit, Annual Street Permit (\$150), Blockly Lot Permit (\$25/Block)
- Parking Lot/Street Options:
- Payroll Authorization Acknowledgement

Once all are selected, click on the 'Continue' button, on the top or the bottom of the screen:

| Online Permit Registration                                                                                                    |               |               |               |              |               |             |               |             |   |
|----------------------------------------------------------------------------------------------------|---------------|---------------|---------------|--------------|---------------|-------------|---------------|-------------|---|
| 1<br>Start                                                                                                    | $\rightarrow$ | 2<br>Contacts | $\rightarrow$ | 3<br>Vehicle | $\rightarrow$ | 4<br>Review | $\rightarrow$ | 5<br>Finish |   |
| Continue<br>Register For Permit                                                                                                    |               |               |               |              |               |             |               |             |   |
| Parking Lot/Stree                                                                                                    | t Options     |               |               |              |               |             |               |             | ~ |
| I authorize the Colorado College Payroll Office to withhold the full cost of my parking permit over a predetermined period. This period will be based on the number of paychecks that I receive per year. I understand that if I should receive a parking citation, and do not pay after thirty days of receiving the citation, The College Payroll Office may then withhold all unpaid citation amount(s). These amounts are attributable to the failure of adhering to the campus parking regulations (If you would like to pay for your permit in full, add a note to the comments on your 'Review Registration' page). |               |               |               |              |               |             |               |             |   |

4. Enter in Contact Information, CCID#; First Name; Last Name; Department; Cell Phone; CC Email. Then click the 'Save' button or click the 'Continue' Button:

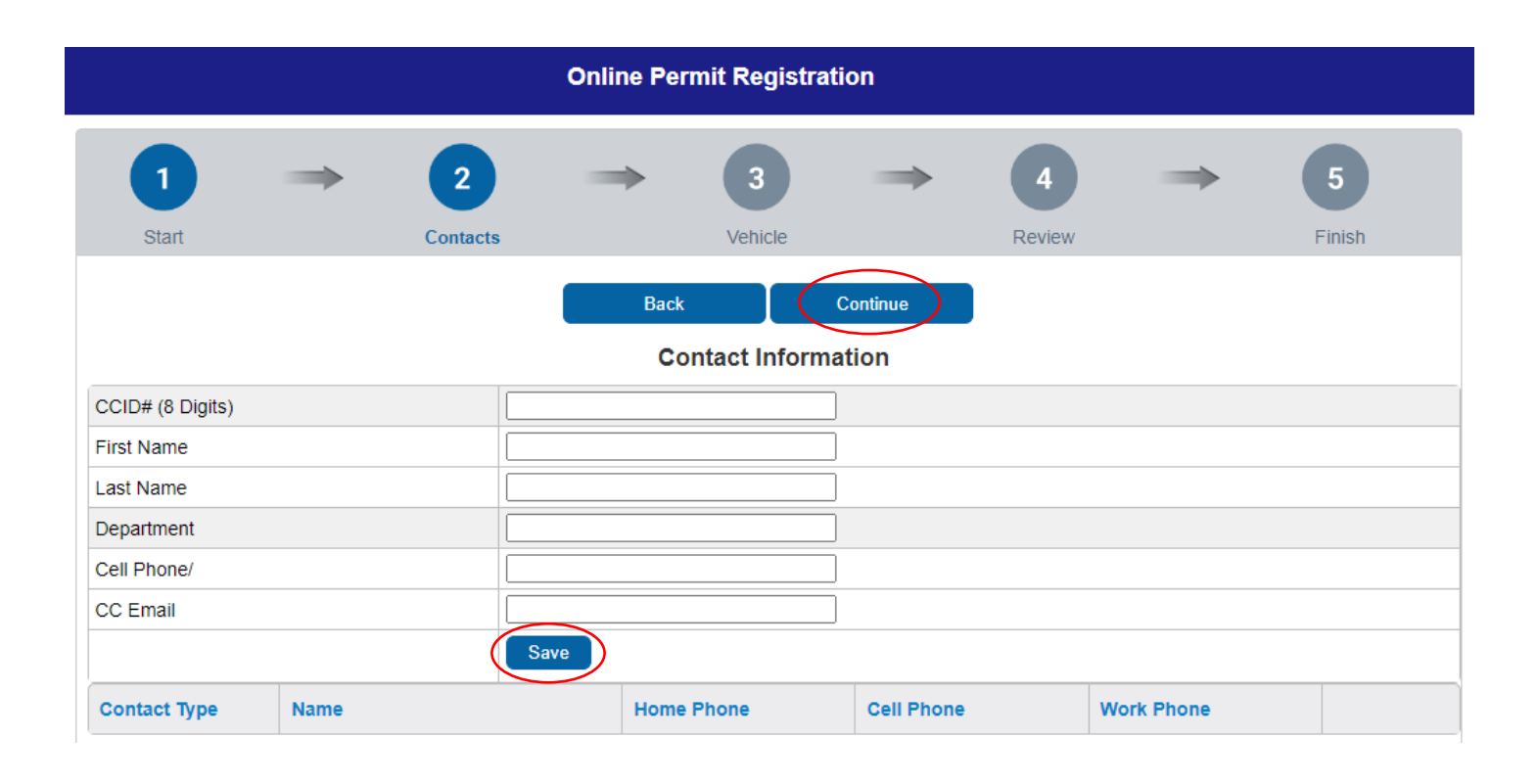

5. Enter in Vehicle Information, Type; Make; Color; License Plate Number (no dashes/spaces, all together – see example below); License Plate State. Then click the 'Continue' button:

#### License Plate Image:

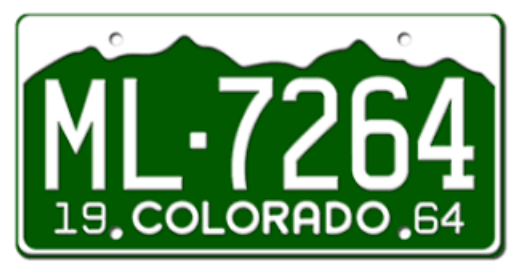

Enter License Plate Number As: ML7264

| Online Permit Registration            |               |          |               |                       |               |        |      |        |  |  |
|---------------------------------------|---------------|----------|---------------|-----------------------|---------------|--------|------|--------|--|--|
| 1                                     | $\Rightarrow$ | 2        | $\Rightarrow$ | 3                     | $\rightarrow$ | 4      |      | 5      |  |  |
| Start                                 |               | Contacts |               | Vehicle               |               | Review |      | Finish |  |  |
|                                       |               |          | Back          |                       | Continue      |        |      |        |  |  |
| Enter Vehicle Information             |               |          |               |                       |               |        |      |        |  |  |
| Please enter the Vehicle information. |               |          |               |                       |               |        |      |        |  |  |
| Туре                                  |               |          |               |                       | ~             |        |      |        |  |  |
| Make                                  |               |          |               |                       | ~             |        |      |        |  |  |
| Color                                 |               |          |               |                       | ~             |        |      |        |  |  |
| License Plate Number (no dashes)      |               |          |               | (do not enter spaces) |               |        |      |        |  |  |
| Licensing State                       |               |          |               |                       |               |        |      |        |  |  |
| Save and Continue                     |               |          |               |                       |               |        |      |        |  |  |
| Number                                | M             | lodel    | Yea           | r                     | Color         |        | Make |        |  |  |
|                                       |               |          |               |                       |               |        |      |        |  |  |

- 6. Review Registration Submission. You can click the 'Modify' button under any section you wish to edit your entry.
  - You have the option to enter any additional information under the 'NOTES/COMMENTS' section. You can expand the box, by dragging the bottom left corner of the text box. Then click the 'Continue' Button:

|                                                                                                    | Online Pe                                | rmit Registrat      | ion                              |                               |                             |
|----------------------------------------------------------------------------------------------------|------------------------------------------|---------------------|----------------------------------|-------------------------------|-----------------------------|
| 1 $\Rightarrow$ 2<br>Start Contacts                                                                        | $\Rightarrow$                            | 3<br>Vehicle        | $\Rightarrow$                    | 4 →<br>Review                 | 5<br>Finish                 |
|                                                                                                    | _                                        |                     |                                  |                               |                             |
|                                                                                                    | Back                                     |                     | Continue                         | <b>)</b>                      |                             |
| Please review the report. If all the information is c                                                      | orrect. click the Co                     | Review Repo         | ρ <b>π</b><br>bmit the report. I | f vou need to modify some inf | ormation, click the desired |
| modify li                                                                                                  | nk. This will be you                     | r last chance to ch | ange information                 | for this report.              |                             |
| General Information:                                                                                       |                                          |                     |                                  |                               | Modify                      |
| Permit Type:                                                                                               |                                          |                     |                                  |                               | ANNUAL LOT PERMIT           |
| Lot/Street Options                                                                                         |                                          |                     |                                  |                               | 902 N CASCADE<br>GREEN      |
| I authorize the Colorado College Payroll Office to w<br>will be based on the number of paychecks that I re | vithhold the full cos<br>ceive per year. | t of my parking per | mit over a prede                 | termined period. This period  | YES, I<br>ACKNOWLEDGE       |
| Contacts Information:                                                                                      |                                          |                     |                                  |                               | Modify                      |
| Contact 1                                                                                                  |                                          |                     |                                  |                               |                             |
| Contact Type:                                                                                              | PERSON                                   |                     |                                  |                               |                             |
| CCID# (8 Digits):                                                                                          | FDJL                                     |                     |                                  |                               |                             |
| First Name                                                                                                 | LJLK;                                    |                     |                                  |                               |                             |
| Last Name                                                                                                  | LK;LK                                    |                     |                                  |                               |                             |
| Department                                                                                                 | ;K;K                                     |                     |                                  |                               |                             |
| Cell Phone:                                                                                                | ;k;k                                     |                     |                                  |                               |                             |
| CC Email:                                                                                                  | ;K;K                                     |                     |                                  |                               |                             |
| Vehicles Information:                                                                                      |                                          |                     |                                  |                               | Modify                      |
| Vehicle 1                                                                                                  |                                          |                     |                                  |                               |                             |
| Make:                                                                                                    | ACURA                                    |                     |                                  |                               |                             |
| Color:                                                                                                    | BEIGE                                    |                     |                                  |                               |                             |
| Plate Number (no dashes/spaces):                                                                           | DFDS                                     |                     |                                  |                               |                             |
| License State:                                                                                             | со                                       |                     |                                  |                               |                             |
| NOTES/COMMENTS (Please provide any addition                                                                | al info):                                |                     |                                  |                               |                             |
|                                                                                                    |                                          |                     |                                  |                               |                             |
|                                                                                                    | Back                                     |                     | Continue                         |                               |                             |

7. Once you click the 'Continue' button, your registration request will be submitted. You will not receive an auto-generated email confirmation from Omnigo, however, you will receive a Registration Number and will have a completed registration message you can print. You can expand the registration message box, by dragging the bottom left corner of the text box.

|       | $\rightarrow$ | 2                                            | $\rightarrow$                     | 3                                  | $\rightarrow$                      |            | $\rightarrow$ | 5      |
|-------|---------------|----------------------------------------------|-----------------------------------|------------------------------------|------------------------------------|------------|---------------|--------|
| Start |               | Contacts                                     |                                   | Vehicle                            |                                    | Review     |               | Finish |
|       |               | Your P                                       | ermit Regis<br>Your Re            | tration Reque                      | est has beer<br>er is: 21          | n filed.   |               |        |
|       |               | DEAR CC COMM                                 | UNITY MEMBER,                     |                                    | TCTRATION L YOUR                   |            |               |        |
|       |               | REQUEST. YO<br>ON A FIRST C                  | UR SUBMISSION N<br>OME, FIRST SER | WILL BE REVIEWE<br>VE BASIS, UNTIL | D AND ASSIGNED,<br>PERMITS GONE.   | BASED      |               |        |
|       |               | ONCE YOUR PE<br>EMAIL WITH P<br>CREDIT CARD) | RMIT LOCATION A<br>AYMENT OPTIONS | HAS BEEN ASSIGN<br>(PAYROLL DEDUC  | ED, YOU WILL RE<br>TION, CHECK/CAS | CEIVE AN   |               |        |
|       |               |                                              |                                   |                                    |                                    | $\bigcirc$ |               |        |
|       |               |                                              |                                   |                                    |                                    |            |               |        |
|       |               |                                              |                                   |                                    |                                    |            |               |        |
|       |               |                                              |                                   |                                    |                                    |            |               |        |
|       |               |                                              |                                   |                                    |                                    |            |               |        |
|       |               |                                              |                                   |                                    |                                    |            |               |        |
|       |               |                                              |                                   |                                    |                                    |            |               |        |
|       |               |                                              |                                   |                                    |                                    |            |               |        |
|       |               |                                              |                                   |                                    |                                    |            |               |        |
|       |               |                                              |                                   |                                    |                                    |            |               |        |
|       |               |                                              |                                   |                                    |                                    |            |               |        |
|       |               |                                              |                                   |                                    |                                    |            |               |        |
|       |               |                                              | View P                            | Permit Registration                | Close                              |            |               |        |
|       |               | Cop                                          | oyright © 2022 Or                 | mnigo Software. A                  | II Rights Reserve                  | d.         |               |        |

8. Your submission will be reviewed and assigned a permit (on a first come, first serve basis). You will then receive an email from <u>Parking@coloradocollege.edu</u> with your assigned number and pick-up instructions.